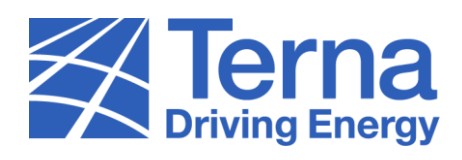

## COME EFFETTUARE IL RESET DELLA PASSWORD PER ACCEDERE AL PORTALE MYTERNA

Dopo aver cliccato sul seguente link, segui questi semplici step.

| USERNAME                                                                          |  |
|-----------------------------------------------------------------------------------|--|
| A Username PASSWORD  Password Hai dimenticato la password o lo username?  Accordi |  |
| Accedi<br>Per segnalare eventuali problemi di accesso <u>contattaci</u>           |  |
|                                                                                   |  |

1. Clicca sul link "Hai dimenticato la password o lo username?"

2. Seleziona "Password" dal menù a tendina e clicca sul bottone "Continua"

|                                                                                       | 8 |
|---------------------------------------------------------------------------------------|---|
| MyTerna                                                                               |   |
| A Username  Continua  Annulla  Per segnalare eventuali problemi di accesso contattaci |   |
|                                                                                       |   |

3. Inserisci lo Username e clicca sul bottone "Continua"

|                                                                                                  | 3 |
|--------------------------------------------------------------------------------------------------|---|
| La verifica è necessaria. Si prega di fare clic sul pulsante Invia.                              |   |
| Continua         Annulla           Per segnalare eventuali problemi di accesso <u>contattaci</u> |   |
|                                                                                                  |   |

4. Clicca sul bottone "Invia codice di verifica"

|                                                                                                    | 6 |
|----------------------------------------------------------------------------------------------------|---|
| Keinergy MyTerna<br>I codice di verifica è stato inviato alla tua casella di posta. Si prega di copiarlo<br>nella casella di input sottostante. |   |
| u*********@mailinator.com Codice di verifica Verifica Codice Invia nuovo codice                                                                 |   |
| Continua Annulla Per segnalare eventuali problemi di accesso contattaci                                                                         |   |
|                                                                                                    |   |

5. Inserisci il "Codice di verifica" ricevuto all'indirizzo e-mail indicato e clicca sul bottone "Verifica Codice"

|                                                                                                    | 8 |
|----------------------------------------------------------------------------------------------------|---|
| Indirizzo e-mail verificato. Ora puoi continuare.           u******@mailinator.com           Continua         Annulla           Per segnalare eventuali problemi di accesso contattaci |   |
|                                                                                                    |   |

6. Clicca sul bottone "Continua"

| My Terna                                                      |  |
|---------------------------------------------------------------|--|
| Paese Paese/Bonione                                           |  |
| Numero di telefono                                            |  |
| Numero di telefono                                            |  |
| Invia codice Chiamami                                         |  |
| Annulla                                                       |  |
| Per segnalare eventuali problemi di accesso <u>contattaci</u> |  |
|                                                               |  |
|                                                               |  |
|                                                               |  |
|                                                               |  |

 Seleziona il prefisso telefonico del tuo Paese/Regione, inserisci il numero di telefono che desideri utilizzare per la verifica del dispositivo e clicca sul bottone "Invia codice". Alternativamente, in caso di click sul bottone "Chiamami", rispondi alla chiamata e premi il pulsante #

| Driving Energy 7+19 COLLECT                                                           |  |
|---------------------------------------------------------------------------------------|--|
| Inserisci il tuo codice di ventrca qui sotto, oppure <u>Invia un nuovo codice</u>     |  |
| Verifica Codice Annulla Per segnalare eventuali problemi di accesso <u>contattaci</u> |  |

8. In caso di precedente click sul bottone "Invia codice", inserisci il **Codice** ricevuto e clicca sul bottone "**Verifica Codice**"

| Nuova Password Conferma nuova password                                         |  |
|--------------------------------------------------------------------------------|--|
| Continua Annulla Per segnalare eventuali problemi di accesso <u>contattaci</u> |  |
|                                                                                |  |
|                                                                                |  |

9. Inserisci la "**Nuova Password**", confermala inserendola nuovamente all'interno del campo "**Conferma nuova password**" e clicca sul bottone "**Continua**"

N.B.: la password deve contenere almeno 12 caratteri, una lettera minuscola, una lettera maiuscola, un numero e un carattere speciale. Deve essere, inoltre, diversa dalle ultime 4 password utilizzate.